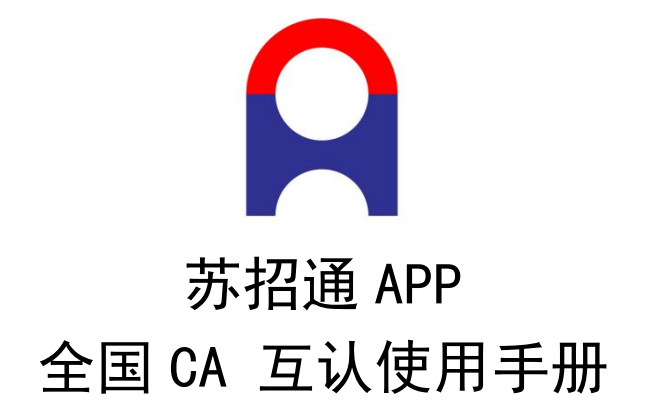

技术支持: 江苏恒瑞科技发展有限公司

客服热线: 400-166-2366

| _,       | 苏招通 APP                   | 1 |
|----------|---------------------------|---|
|          | 1.1 注册/登录                 | 1 |
|          | 1.2 申请证书                  | 1 |
|          | 1.3单位管理员                  | 3 |
|          | 1.4转让单位管理员                | 3 |
|          | 1.5 添加印章                  | 3 |
|          | 1.6 删除印章                  | 5 |
|          | 1.7 变更单位名称                | 5 |
|          | 1.8 退出单位                  | 5 |
|          | 1.9 申请发票                  | 5 |
| <u> </u> | 交易系统                      | 6 |
|          | 2.1 扫码登录                  | 6 |
|          | 2.2 扫码签章                  | 6 |
| 三,       | 投标工具                      | 6 |
|          | 3.1 扫码认证                  | 6 |
|          | 3.2 扫码同步诚信库               | 6 |
|          | 3.3 扫码签章                  | 6 |
|          | 3.4 扫码生成投标文件              | 7 |
| 四、       | 扫码解密                      | 7 |
|          | 4.1 登录开标大厅                | 7 |
|          | 4.2 扫码解密                  | 7 |
| 五、       | 常见问题                      | 7 |
|          | 5.1 下载安装苏招通 APP (不支持苹果手机) | 7 |
|          | 5.2 CA 互认检测安装工具           | 7 |
|          | 5.3 CA 互认签章客户端            | 7 |
|          | 5.4 CA 互认加密客户端            | 7 |

# 目 录

一、苏招通 APP

1.1 注册/登录

首页无需登录即可浏览,使用功能或查看招标信息要先进行登录。

初次使用苏招通的用户,输入手机号,点击下一步,获取验证码,设置密码 后登录成功即完成注册。

1.2 申请证书

点击【首页】-【证书管理】,选择任一方式申领数字证书,跳转至选择证 书类型页面,选择【申请单位证书】,即申请单位证书。选择【申请个人证书】, 即申请个人证书。

#### 举个例子:申请单位证书

选择【申请单位证书】,上传身份证照片,核对姓名、身份证号无误后,点击【下一步】。

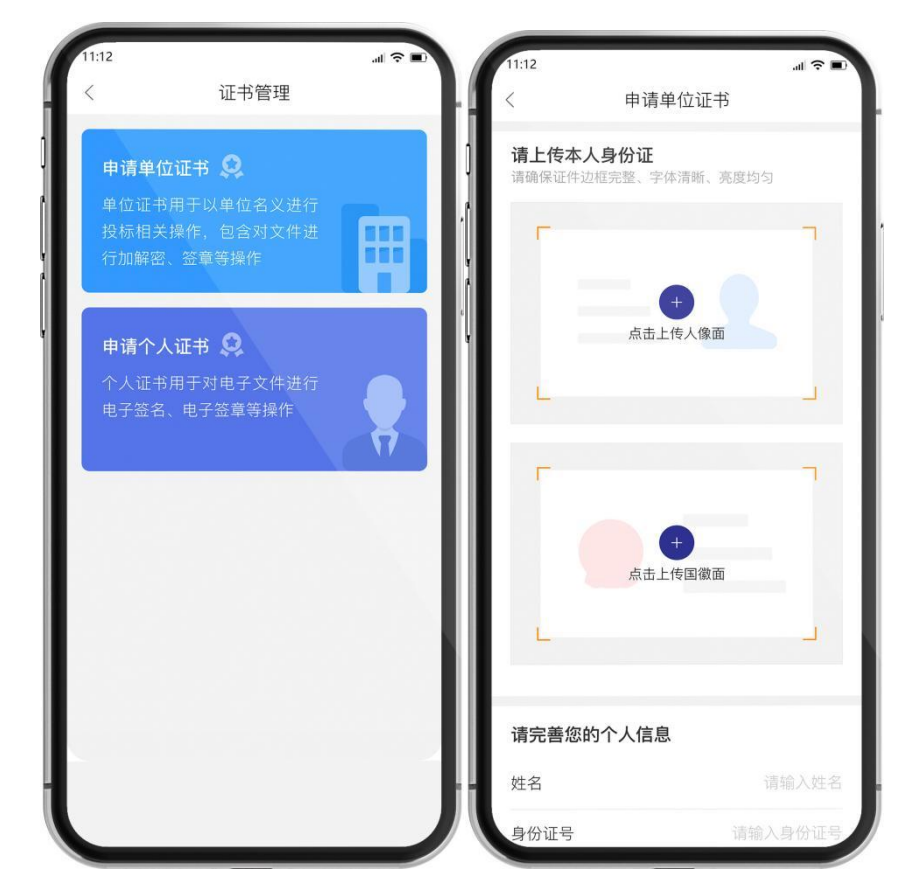

上传营业执照,核对单位名称、统一社会信用代码、法定代表人姓名与身份 证号码无误后,点击【下一步】。 选择 CA 机构、有效期、支付方式,点击【立即支付】。

| 11:12<br>< | 申请单位证书                |       | 1:12                  | 请单位证书                    | "∥ ⇔ ∎)       |
|------------|-----------------------|-------|-----------------------|--------------------------|---------------|
| 请上传单       | 位营业执照                 | 1     | 单位名称                  | 江苏恒瑞科技发展有                | 限公司           |
| Z 14]bð\]F | beg/png, XHX/// HVIKM |       | 统一社会信用代码              | 91321391690267           | 7369M         |
|            |                       |       | 颁发机构                  | 中国金融认证中心 (CP             | =CA) >        |
|            | 点击上传营业执照              | ł     | 产品类型                  | 按年                       | 购买            |
| L          |                       | -     | 有效期(年)                | - 3                      | +             |
| 单位名称       |                       | -11-  |                       | 金额: ¥6                   | 50.00         |
| 统一社会们      | 言用代码                  |       | ø                     |                          |               |
| 法定代表)      | K                     | _ []  | 微信支付                  | 对公打款                     |               |
| 证件类型       | <u>ال</u>             | ₿份证 > | 阅读并同意《CFC<br>电子认证业务规则 | A 数字证书服务协议》、<br>(简称CPS)》 | <b>«</b> CFCA |
| 身份证号码      | <b>马</b> 请输入法人身份      | 行证号码  |                       | 立即支付                     |               |
|            | 下一步                   |       |                       |                          |               |

支付成功后,订单进入待审核状态。订单审核通过,点击【我的订单】-【下 载证书】。

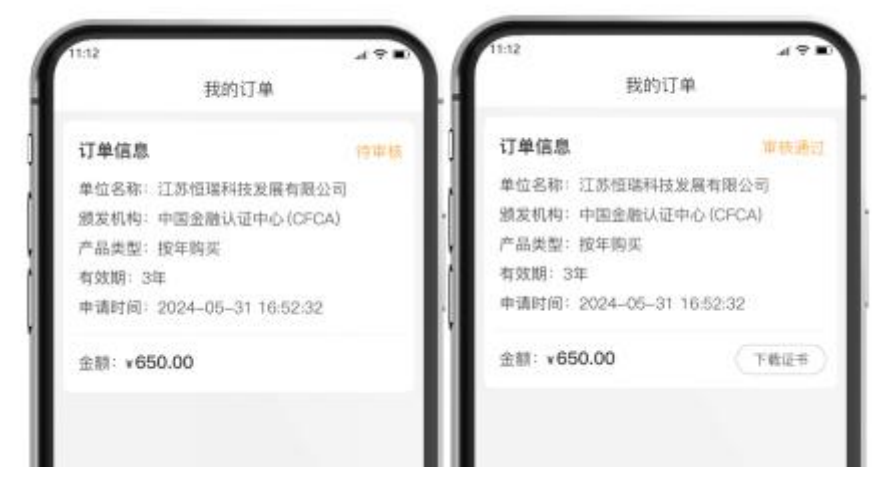

首次下载证书需要进行人脸识别核验,核验通过后,设置 PIN 码,点击【下 一步】,输入设置的 PIN 码,点击【确定】,下载成功后,可在证书管理中查看 数字证书。

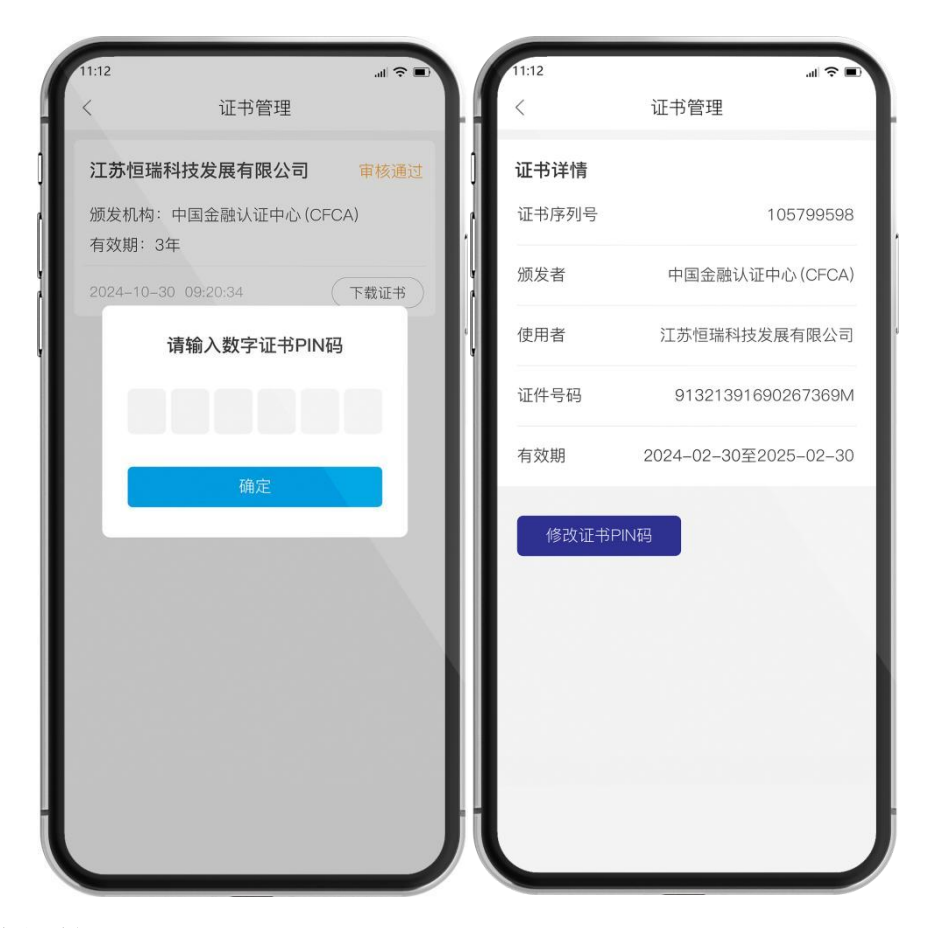

# 1.3 单位管理员

在单位中,成员首次提交订单并通过审核后,则为该单位的管理员。而单位 内的其他成员,则为该单位的普通成员。

仅单位管理员可以变更单位名称、单位印章,普通成员无此权限。

# 1.4 转让单位管理员

点击【我的】-【我的单位】-【转让管理员】,选择人员姓名,点击【确定】, 转让成功后,则为普通成员。

## 1.5 添加印章

点击【印章管理】,点击【+】上传对应的印章图片。

#### 举个例子:添加单位公章

单位管理员点击单位公章中的【+】-【上传印章照片】,选择拍照/从相册 选择。

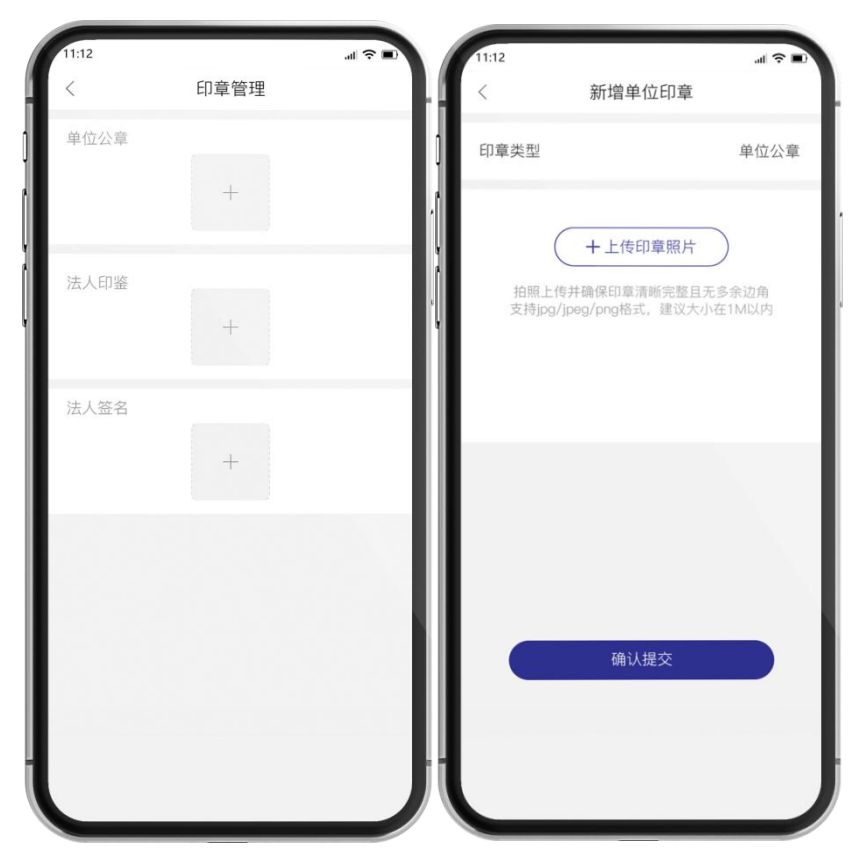

双指拉伸放大截取,确保选择框内只有一个印章,点击确定查看预览效果, 点击【确定】-【确认提交】即添加成功。

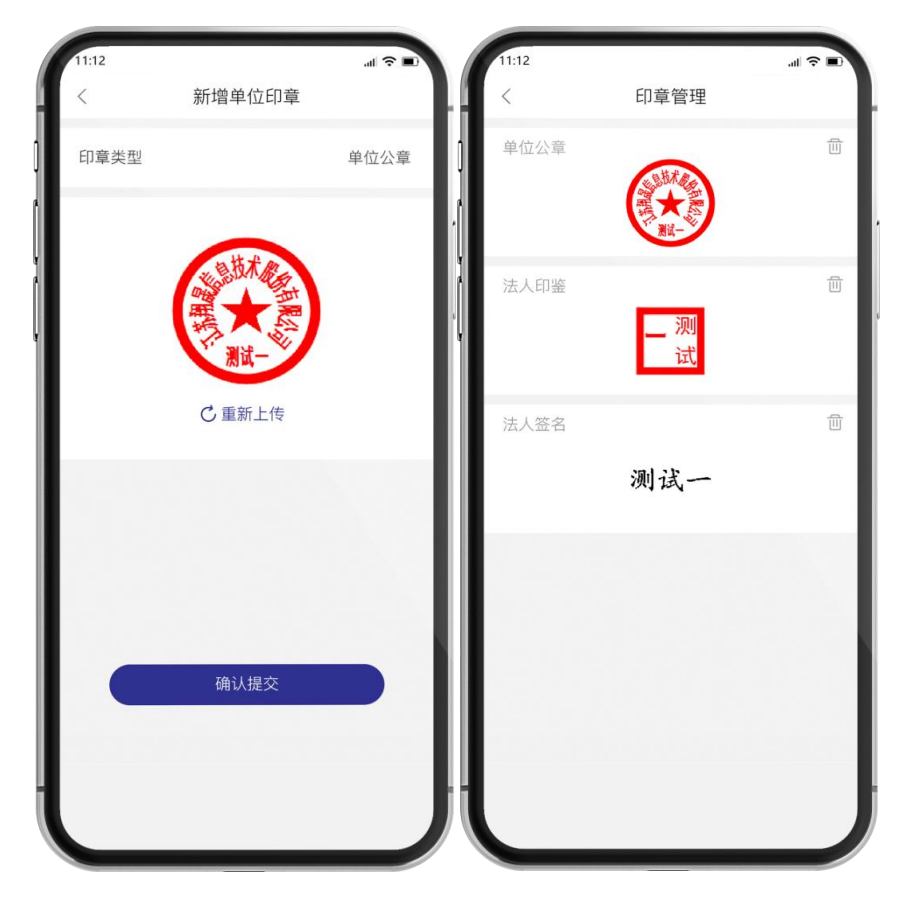

# 1.6 删除印章

点击【印章管理】,点击印章旁边的删除按钮,即可删除印章,删除之后可 以重新添加印章。

单位印章只有该单位的管理员可以删除。

1.7 变更单位名称

变更前,首先修改交易系统中的单位名称,再进行证书变更。

仅单位管理员可以变更单位名称,变更成功后,该单位的普通成员方可进行证书变更。

单位管理员,点击【证书管理】-【证书变更】,上传最新的营业执照,核 对单位名称、法人姓名与身份证号码,确认无误后,点击【下一步】,选择支付 方式,点击【立即支付】。

| <                    | 证书管理            |        | <                       | ♥■                           |
|----------------------|-----------------|--------|-------------------------|------------------------------|
| <b>证书详情</b><br>证书序列号 | 105             | 799598 | 请上传新的单位<br>支持jpg/jpeg/p | <b>位营业执照</b><br>ng,文件大小:1M以内 |
| 颁发机构                 | 中国金融认证中心        | (CFCA) | Г                       |                              |
| 使用者                  | 江苏恒瑞科技发展有       | 与限公司 " |                         | 营业上传营业中网                     |
| 证件号码                 | 9132139169026   | 67369M |                         |                              |
| 有效期                  | 2024-02-30至2025 | -02-30 |                         |                              |
| 修改证书P                | 修改证书PIN码 证书变更   |        | 请核对以下单位                 | 信息,如有错误请自行修改                 |
|                      |                 | - 11   | 单位名称                    |                              |
|                      |                 | - 11   | 统一社会信用代                 | 码                            |
|                      |                 |        | 法定代表人                   |                              |
|                      |                 | - 11   | 法人证件类型                  | 身份证〉                         |
|                      |                 |        | 法人证件号码                  |                              |

订单审核通过后,点击【我的订单】-【下载证书】。

# 1.8 退出单位

点击【我的】-【我的单位】-【退出单位】,退出单位后,会同步删除证书 且无法找回。

1.9 申请发票

点击【我的】-【我的订单】-【申请开票】,填写电子邮箱,点击【申请开 票】。电子发票会在3个工作日内发送至电子邮箱中。

#### 二、交易系统

## 2.1 扫码登录

打开交易系统网址,点击扫码登录,展示全国 CA 互认二维码,使用苏招通 APP 首页中的【扫一扫】,扫描二维码后,输入 PIN 码,可正常登录交易系统。

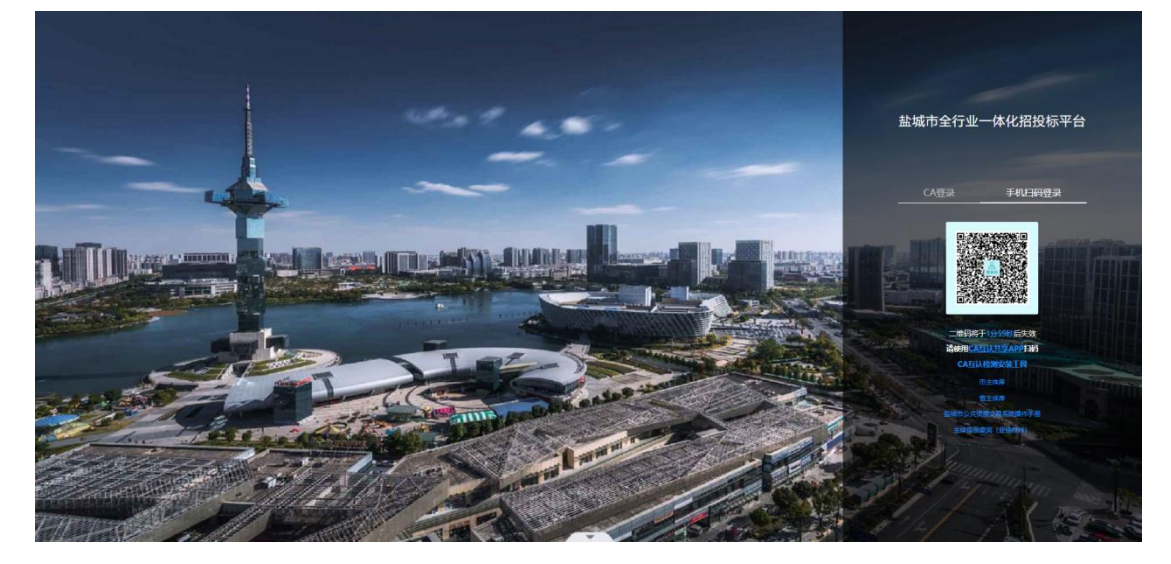

#### 2.2 扫码签章

在需要签章时,选择【全国 CA 互认】签章方式,使用苏招通 APP【扫一扫】 进行扫码签章。

# 三、投标工具

# 3.1 扫码认证

选择【全国共享互认 CA】,使用苏招通 APP【扫一扫】认证后,开始制作投标文件。

#### 3.2 扫码同步诚信库

选择【全国共享互认 CA】,使用苏招通 APP【扫一扫】同步诚信库。

#### 3.3 扫码签章

点击【签章】,选择【全国共享互认 CA】,使用苏招通 APP【扫一扫】进行 文件签章。

# 3.4 扫码生成投标文件

点击【生成文件】,使用苏招通 APP【扫一扫】进行生成投标文件。

#### 四、扫码解密

4.1 登录开标大厅

打开开标大厅网址,点击扫码登录,展示全国 CA 互认二维码,使用苏招通 APP【扫一扫】登录。

4.2 扫码解密

项目开标时,使用苏招通APP【扫一扫】进行文件解密。

## 五、常见问题

## 5.1 下载安装苏招通 APP (不支持苹果手机)

方式一: 扫描下方二维码下载安装苏招通 APP。

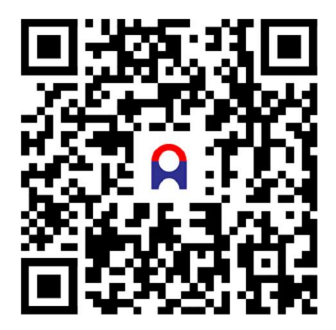

方式二: 在华为/小米/荣耀/vivo 的手机应用市场搜索"苏招通"下载安装。

#### 5.2 CA 互认检测安装工具

下载地址: <u>https://d45a52.link.yunpan.com/lk/surl\_y9ktHkJQ6Kr#/</u>

#### 5.3 CA 互认签章客户端

下载地址: <u>https://c99026.link.yunpan.com/lk/surl\_y9ktVh62PeI#/</u>

#### 5.4 CA 互认加密客户端

下载地址: <u>https://ee8fc1.link.yunpan.com/lk/surl\_y9ktQDxYFvM#/</u>